## How to vCast

## What is vCast?

- vCast allows you to screen share your device wirelessly
  - Note: It's not designed for more intensive interactivity like Savass, Jamboard or Kami.
  - PC: you have the option btw share screen or extend mode

## Step 1: Launch vCast Receiver on Flat Panel Click on the vCast Receiver icon from the home wBoard 13 screen on the flatpanel. Step 2: Launch vCastsender application on your PC or Mac Click on the vCast sender app from your device • vCastSender applications Step 3: input code Type in the code from your flatpanel into the Please Enter PIN Code connect to ViewB vCast Sender application and click OK Note: you will need to do this daily Casi •LEI646 Device List Step 4: Click Cast Click Cast to share your screen • Note: Disconnect your screen when you are • done with the day Note for PC: Pcs will have a drop down menu under the word Cast. This will allow you to choose between screen share and extended mode.